| Quick Reference                                                                                                    |                                                                                                    |                                                                                                    |  |  |  |  |  |
|----------------------------------------------------------------------------------------------------|----------------------------------------------------------------------------------------------------|----------------------------------------------------------------------------------------------------|--|--|--|--|--|
| Orient<br>You sh<br>interac<br>1                                                                                                    | ting the SMART Board Interactive Whiteboard<br>ould orient your interactive whiteboard when setting it up, or if either the projector or<br>out whiteboard has been moved since you last used it.<br>Press and hold the Keyboard and the Right Mouse button simultaneously until the                                             | Press consister of harget and values on                                                                                                    |  |  |  |  |  |
|                                                                                                    | Orientation screen appears.                                                                                                    |                                                                                                    |  |  |  |  |  |
| 2                                                                                                    | Begin the orientation process at the upper left corner of the Orientation screen.                                                                                                    | TIP: If someone accidentally takes a pen or the                                                                                                    |  |  |  |  |  |
| 3                                                                                                    | Press your finger or pen firmly on the center of each cross in the order indicated by the                                                                                                    | and a solution of the second second s |  |  |  |  |  |
|                                                                                                    | white, diamond-shaped graphic                                                                                                    | eraser nome, simply cover the optical sensor with                                                                                                    |  |  |  |  |  |
|                                                                                                    |                                                                                                    | a pen lid or a sticky note to continue using your                                                                                                    |  |  |  |  |  |
| Using                                                                                                    | Microsoft Office Applications with SMART Board                                                                                                    |                                                                                                    |  |  |  |  |  |
| 1<br>2<br>3                                                                                                    | Press to insert your drawing or writing as an image directly into your document<br>Press to convert your writing as typed text directly into your document. Your text will<br>appear at the cursor point or in the selected cell and in the color the words were written.<br>Press to save a screen capture in Notebook software |                                                                                                    |  |  |  |  |  |
| Move and reveal                                                                                                    |                                                                                                    |                                                                                                    |  |  |  |  |  |
| 1<br>2<br>3<br>4                                                                                                    | Type your question and answer<br>Draw a rectangle and fill it with color to hide the answer<br>Double-press the shape for the ability to add text to it – ensure your text is a different<br>color than the rectangle<br>Type Move the box to reveal the answer                                                                  | What is the national animal of England? What is the national animal of England? The lion Were the bax to reveal the prover Before After                                                                                                    |  |  |  |  |  |
| Screet                                                                                                    | Shade reveal                                                                                                    |                                                                                                    |  |  |  |  |  |
| 1                                                                                                    | Type your question and answer                                                                                                    | What is the capital What is the capital Paris of France?                                                                                                    |  |  |  |  |  |
| 2                                                                                                    | Dreg the Server Shade as only the engine to your question is converd                                                                                                    |                                                                                                    |  |  |  |  |  |
| 4                                                                                                    | When you are ready, drag the Screen Shade so it no longer covers the answer.                                                                                                    | Before After                                                                                                    |  |  |  |  |  |
| Drag a                                                                                                    | nd drop                                                                                                    |                                                                                                    |  |  |  |  |  |
| Drag and drop activities are an excellent way to determine if your class has achieved recognition about specific learning objectives. |                                                                                                    |                                                                                                    |  |  |  |  |  |
| 1 2                                                                                                    | Add the object you want labeled to the work area.<br>Use the object drop-down menu to lock the object that will be labeled in place. This action                                                                                                    |                                                                                                    |  |  |  |  |  |
| _                                                                                                    | ensures the object won't be accidentally moved during the lesson activity.                                                                                                    | Cornea Lens Vitreous humor Optic nerve                                                                                                    |  |  |  |  |  |
| 3                                                                                                    | Make the labels for your diagram and line them up at the bottom of the Notebook page.                                                                                                    |                                                                                                    |  |  |  |  |  |
| Infinit                                                                                                    | e Cloner<br>finite Cloner allows you to reproduce an object an unlimited number of times, without                                                                                                    | 5                                                                                                    |  |  |  |  |  |
| having                                                                                                    | to select clone repeatedly from the drop-down menu.                                                                                                    |                                                                                                    |  |  |  |  |  |
| To set                                                                                                    | an object as an Infinite Cloner, complete the following steps:                                                                                                    | 5 5                                                                                                    |  |  |  |  |  |
| 1                                                                                                    | Select an object                                                                                                    |                                                                                                    |  |  |  |  |  |
| 2                                                                                                    | Press on the object drop-down menu                                                                                                    | <b>₹</b> _5                                                                                                    |  |  |  |  |  |
| 3<br>4                                                                                                    | Select Infinite Cloner<br>Press on the object, then drag to create an identical object                                                                                                    | 5 5                                                                                                    |  |  |  |  |  |

## Using the Capture Toolbar

Use the Capture toolbar to capture a selected area of your screen.

- 1 Open Notebook software
- 2 Select View > Screen Capture Toolbar on the Notebook software menu to open the Capture toolbar
- 3 Navigate to the screen you want to capture, such as a Web page.
- 4 The captured image will appear on a page in your Notebook file

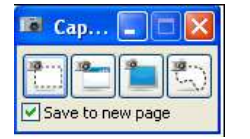

Capture a rectangular area of the screen Capture the entire screen Capture a particular window on the screen Capture a freeband area on the screen

## Notebook Software Toolbar

## 💭 🖙 😅 💾 🚨 🕐 😋 🗙 🔜 🖼 🖼 💽 🗶 🖉 - 🖉 - 🔪 - 🖓 - A - 🖿 🌚 🎫 🔍

| Button | Use this tool for                                                    | Button | Use this tool for                                                | Button   | Use this tool for                                                     |
|--------|----------------------------------------------------------------------|--------|------------------------------------------------------------------|----------|-----------------------------------------------------------------------|
|        | Display the previous Notebook page                                   | ×      | Delete any selected object                                       | 7        | Draw a line                                                           |
|        | Display the next Notebook page                                       | 0      | Show/hide the Screen Shade on the current Notebook page          | 2        | Create a shape                                                        |
| 4      | Insert a blank Notebook page directly after the active notebook page | $\sim$ | Open Full Screen view                                            | A        | Create a text-entry box for typing                                    |
|        | Open an existing Notebook file                                       |        | Launch the Screen Capture toolbar                                | <u>b</u> | Set the color of a drawing tool or selected shape                     |
|        | Save your Notebook page                                              | ĸ      | Select any object on the page with your finger or mouse          |          | Set the transparency of a drawing tool, a selected shape or an object |
|        | Paste copied object(s) into a Notebook<br>file                       | 1      | Write or draw on the Notebook page<br>with the pen tool          | ÷        | Select the line properties of a drawing tool or selected shape        |
| ₽2     | Undo the last action you performed                                   | 1      | Write or draw on the Notebook page<br>with the creative tool pen | Ø        | Move the toolbar to the bottom of the<br>Notebook page                |
| 2      | Redo the last action you performed                                   |        | Erase digital ink on the Notebook page                           |          |                                                                       |